# Understand how User Roles for AMP in ESA and SMA Are Configured

## Contents

Introduction Prerequisites Requirements Components Used Background Information Configure For ESA Add the user role Assign the user role to a user For SMA Add the user role Assign the user role to a user

# Introduction

This document describes the configuration for AMP user privileges for Cisco Secure Email and Cisco Secure Email and Web Manager

# Prerequisites

## Requirements

Cisco recommends knowledge of these topics:

- Cisco Secure Email (aka ESA)
- Cisco Secure Email and Cisco Secure Email and Web Manager (aka SMA)

## **Components Used**

The information in this document is based on these software and hardware versions:

- Email Security Appliance version 14.3
- Cloud email Security version 14.3
- AMP feature key

The information in this document was created from the devices in a specific lab environment. All of the devices used in this document started with a cleared (default) configuration. If your network is live, ensure that you understand the potential impact of any command.

# **Background Information**

This feature provides you a role for AMP configurations privileges. When this privilege is assigned to a user, the user get to configure AMP security settings only.

To view AMP-relevant reports, users can use this AMP configuration privilege to view both AMP configurations and AMP Reports. AMP Reports access is given to the 4 reports:

- Advanced Malware Protection
- AMP File Analysis
- AMP Verdict Chart Updates
- Mailbox Auto Remediation reports. (Applicable to both legacy and NGUI)

# Configure

## For ESA

#### Add the user role

You first need to create a new user role on the ESA:

- 1. Go to System Administration > User Roles
- 2. Click on "Add User Role"
- 3. Name the User Role
- 4. Select "Full Access" in AMP Configuration
- 5. Select "View relevant reports" in Email Reporting
- 6. Submit and commit

#### **Edit User Role**

#### Mode -Cluster: Hosted\_Cluster

Centralized Management Options

Change Mode...

~

| Settings           |                                    |                                                                                                    |              |
|--------------------|------------------------------------|----------------------------------------------------------------------------------------------------|--------------|
| Name:              | AMP_user                           |                                                                                                    |              |
| Description:       | AMP user role                      |                                                                                                    | <i>III</i>   |
| Access Privileges: | Mail Policies and Content Filters: | <ul> <li>No access</li> <li>View assigned, edit assig</li> <li>View all, edit assigned</li> <li>View all, edit all (full accession)</li> </ul> | ned<br>ess)  |
|                    | DLP Policies:                      | <ul> <li>No access</li> <li>View assigned, edit assig</li> <li>View all, edit assigned</li> <li>View all, edit all (full access)</li> </ul>    | ined<br>ess) |
|                    | AMP Configurations:                | <ul> <li>No access</li> <li>Full access</li> </ul>                                                                                             |              |
|                    | Email Reporting:                   | <ul> <li>No access</li> <li>View relevant reports*</li> <li>View all reports</li> </ul>                                                        |              |
|                    | Message Tracking:                  | No access Message Tracking access                                                                                                    |              |
|                    | Trace:                             | No access Trace access                                                                                                    |              |
|                    | Quarantines:                       | O No access<br>O Manage assigned quaran                                                                                                    | tines        |
|                    | Encryption Profiles:               | As assigned                                                                                                    |              |
|                    | Log Subscription:                  | <ul> <li>No access</li> <li>Log Subscription Access</li> </ul>                                                                                 |              |
|                    | *Access to reports is controlled l | by Mail Policy, DLP and AMP pr                                                                                                    | rivileges    |

### Assign the user role to a user

Next, you need to create a new user to assign the user role created in the previous section:

- 1. Go to System Administration > Users
- 2. Click on "Add User"
- 3. Name the user
- 4. Click on "Custom Roles" and select the User Role created previously
- 5. Submit and commit changes

#### Add Local User

| Mode -Cluster: Hosted_Cluster                             |                                                                                                    | Change Mode |
|-----------------------------------------------------------|----------------------------------------------------------------------------------------------------|-------------|
| Centralized Management Options                            |                                                                                                    |             |
| Local User Settings                                       |                                                                                                    |             |
| Account Status:                                           | Active                                                                                                    |             |
| User Name:                                                | amp_user                                                                                                    |             |
| Full Name:                                                | AMP user privileges                                                                                                    |             |
| User Role: ⑦                                              | <ul> <li>Predefined Roles</li> <li>Administrator</li> <li>Custom Roles</li> <li>Add Role</li> <li>AMP_user</li> <li>Cloud DLP Admin<br/>Cloud Guest</li> <li>Cloud Help Desk</li> <li>Cloud Operator</li> </ul> |             |
| Confirm your Passphrase to make changes:<br>Passphrase: ⑦ | <ul> <li>Generate a passphrase</li> <li>Enter a passphrase of your choice<br/>Passphrase:</li> <li>Retype Passphrase:</li> </ul>                                                                                | Generate    |

Submit

Cancel

## For SMA

#### Add the user role

You first need to create a new user role on the SMA:

- 1. Go to System Administration > User Roles
- 2. Click on "Add User Role"
- 3. Name the User Role
- 4. Select by group or all Email appliances at your convenience "AMP reports"
- 5. Submit and commit

#### **Edit Email User Role**

| Settings           |                    |                                                                                                    |
|--------------------|--------------------|----------------------------------------------------------------------------------------------------|
| Name:              | AMP_usertest       |                                                                                                    |
| Description:       | AMP user test      |                                                                                                    |
| Access Privileges: | Email Reporting:   | <ul> <li>No Access</li> <li>Access to data by Reporting Group</li> <li>All Reports</li> <li>Access to data from all Email Appliances</li> <li>AMP Reports</li> </ul> |
|                    | Message Tracking:  | <ul> <li>No Access</li> <li>View Message Tracking</li> </ul>                                                                                                    |
|                    | Quarantines:       | No Access     Quarantines Access     View Only Access                                                                                                    |
|                    | Log Subscriptions: | No Access     Log Subscription Access                                                                                                    |

Cancel

Submit

#### Assign the user role to a user

Next, you need to create a new user to assign the user role created in the previous section

- 1. Go to System Administration > Users
- 2. Click on "Add User"
- 3. Name the user
- 4. Click on "Custom Roles" and select the User Role created previously
- 5. Submit and commit changes

#### Add Local User

| Local User Settings                      |                                                                                                    |
|------------------------------------------|----------------------------------------------------------------------------------------------------|
| Account Status:                          | Active                                                                                                    |
| User Name:                               | amp_user                                                                                                    |
| Full Name:                               | amp user                                                                                                    |
| User Role: 🕐                             | <ul> <li>Predefined Roles</li> <li>Administrator </li> <li>Custom Roles</li> <li>AMP_User</li> <li>AMP_User_ALL</li> <li>AMP_usertest</li> <li>Cloud Guest</li> <li>Cloud Halp Deck</li> </ul> |
|                                          | Cloud Operator                                                                                                    |
| Confirm your Passphrase to make changes: |                                                                                                    |
| Passphrase: 🕐                            | <ul> <li>Generate a passphrase</li> <li>Generate</li> <li>Enter a passphrase of your choice</li> <li>Passphrase:</li> <li>Retype Passphrase:</li> </ul>                                        |

Cancel

Submit